## **CELL CONTROLLER OPERATIONS MANUAL**

May 26, 1988

NBSIR 88-3789

By: Bruce H. Thomas

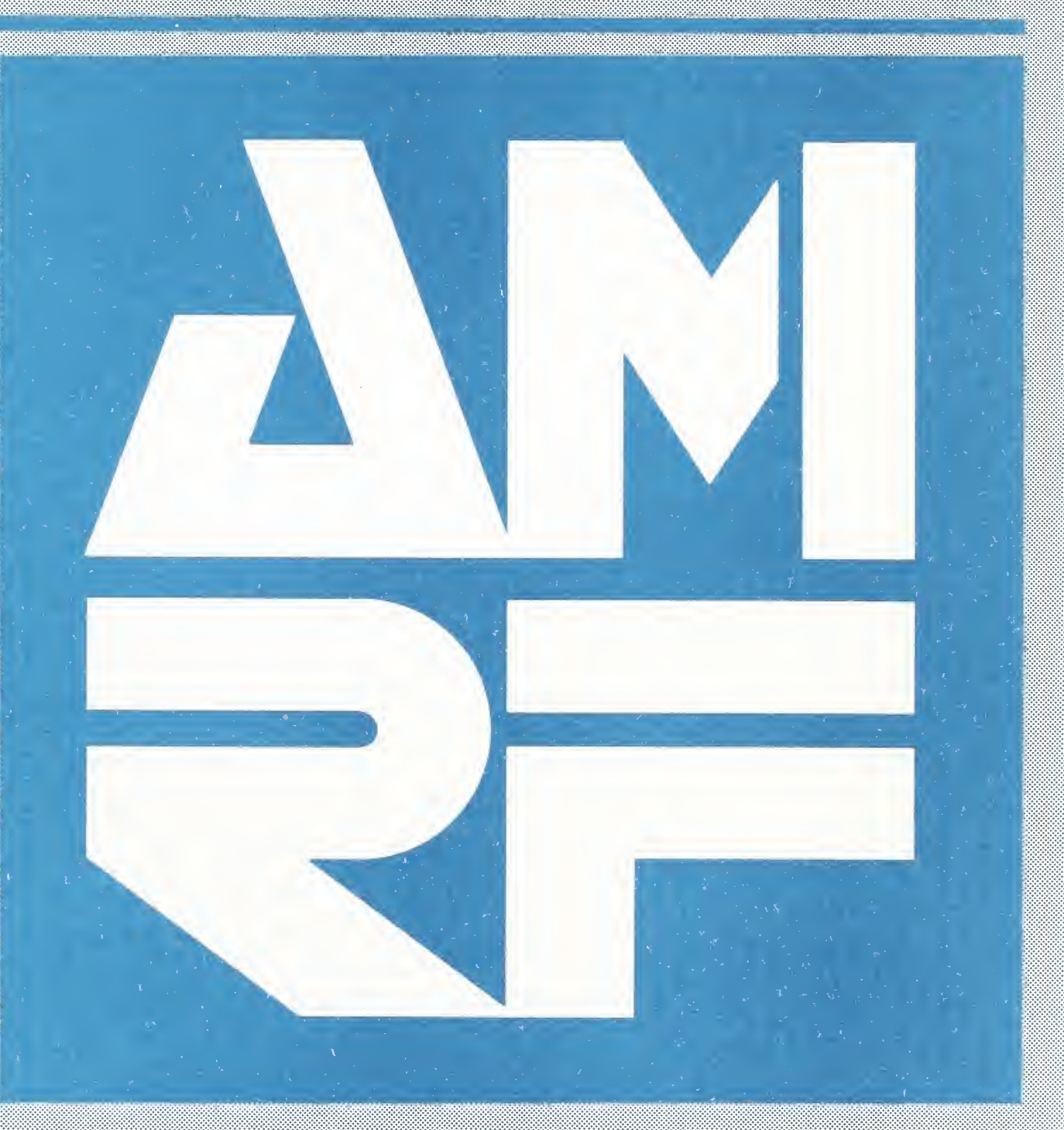

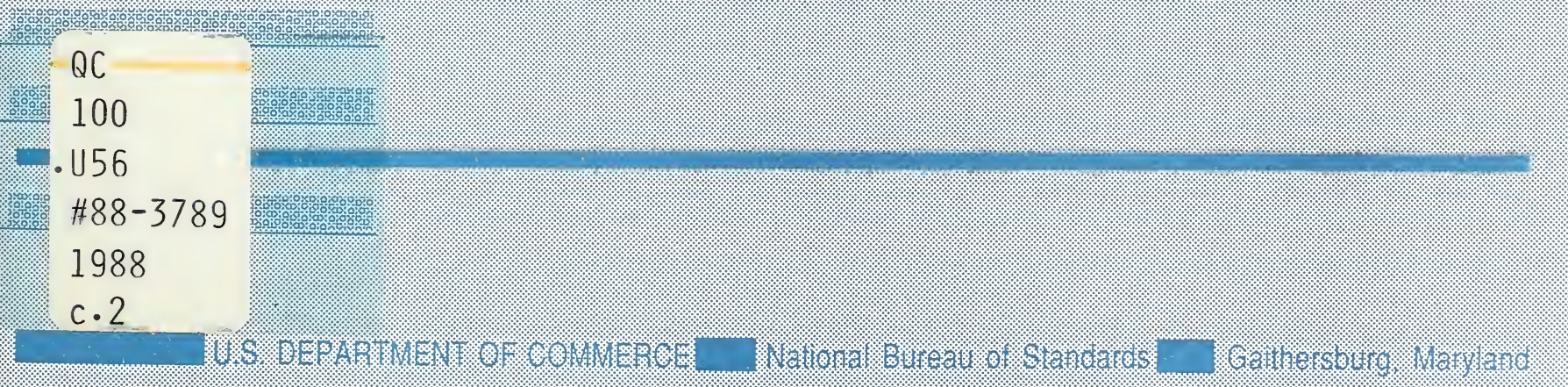

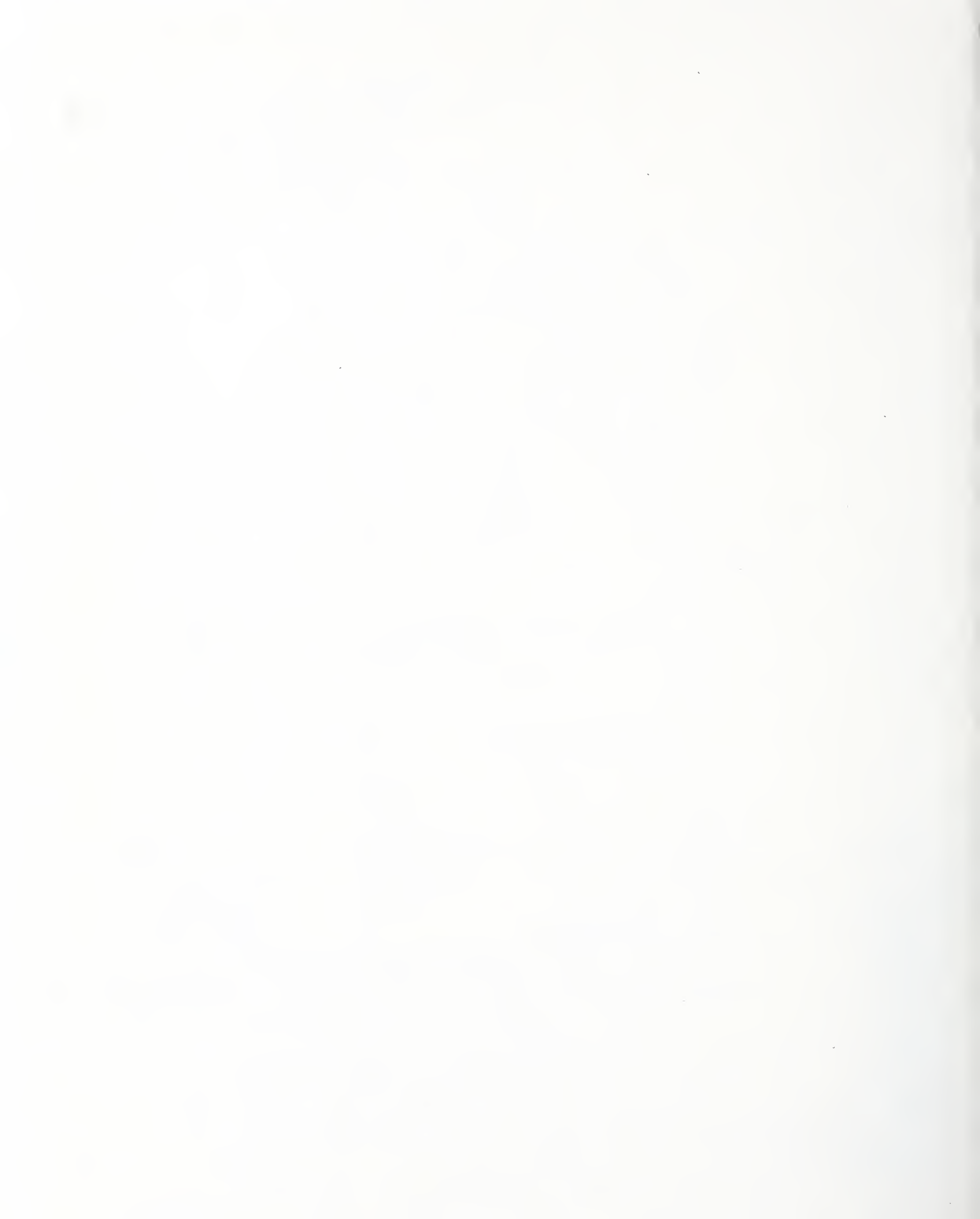

Research Information Center National Eureau of Standards Gaithersburg, Maryland 20899

## CELL CONTROLLER OPERATIONS MANUAL

Bruce Hunter Thomas

NBSC QCIDD US6 no. 83-3-54 1932 10

Certain commercial equipment, instruments, or materials are identified in this paper in order to adequately specify the experimental procedure. Such identification does not imply recommendation or endorsement by the National Bureau of Standards, nor does it imply that the materials or equipment identified are necessarily the best available for the purpose.

This Publication was prepared by United States Government employees as part of their official duties and is, therefore, a work of the U. S. Government and not subject to copyright.

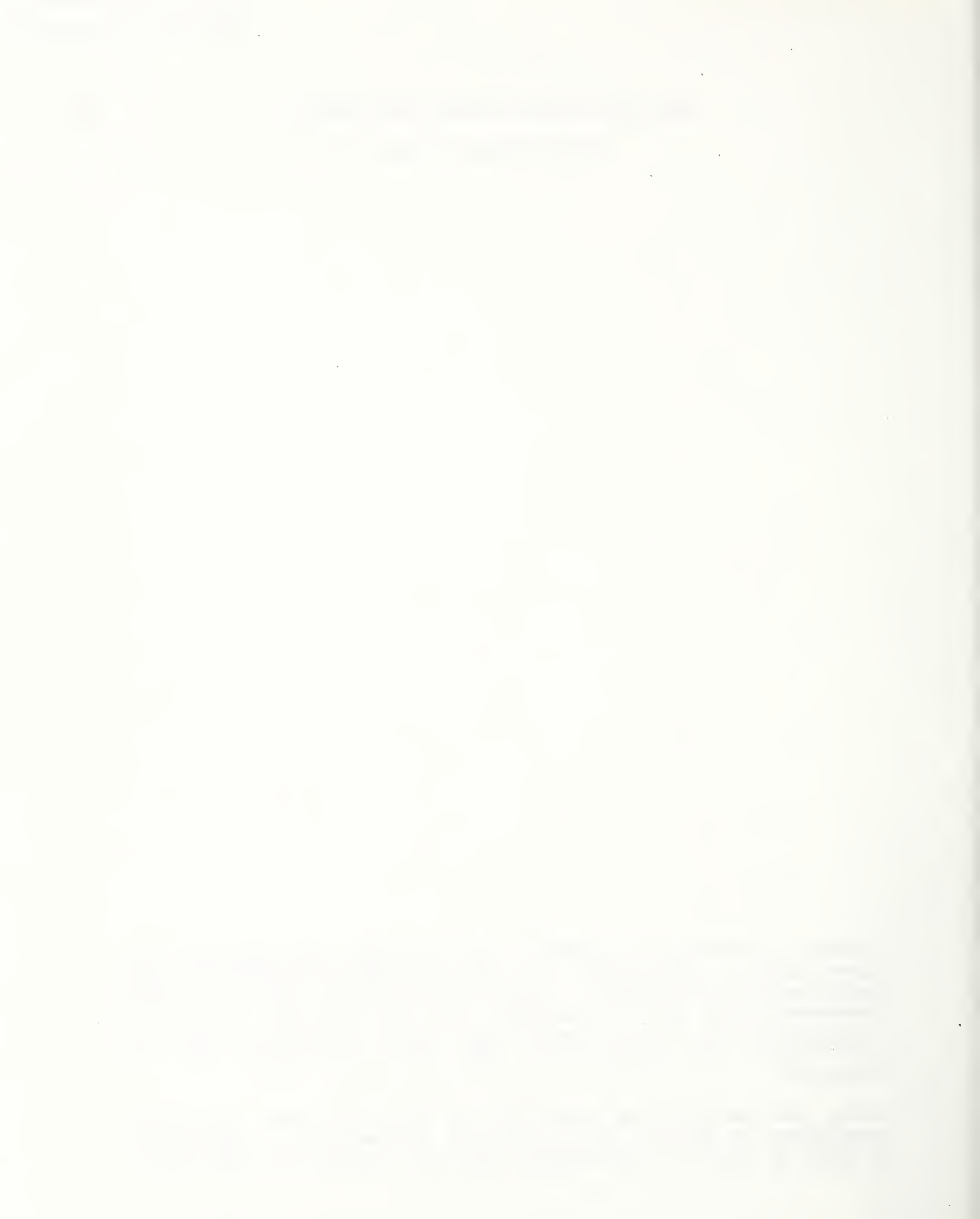

## TABLE OF CONTENTS

| I   | I   | NT | RO | DU  | C        | CI       | ON      | 1           |     |         |         |         |      |     |          |     |   |    |   |   |   |   |   |   |   |   |   |   |   |
|-----|-----|----|----|-----|----------|----------|---------|-------------|-----|---------|---------|---------|------|-----|----------|-----|---|----|---|---|---|---|---|---|---|---|---|---|---|
| •   | •   | •  | •  | •   |          | •        | •       | •           | •   | •       | ٠       | ٠       | ٠    | ٠   | •        | ٠   | 0 | •  | ٠ | • | ٠ | • | • | ٠ |   | ٠ | ٠ | • | 1 |
| II  | (   | OP | ER | ΓA  | IC       | DN       | С       | <b>DF</b>   | TI  | ΙE      | S       | CRI     | EEI  | 1S  |          |     |   |    |   |   |   |   |   |   |   |   |   |   |   |
| ٠   | •   | •  | •  | •   | •        | •        | •       | •           | •   | ٠       | ٠       | ٠       | ٠    | ٠   | ٥        | •   | ٠ | ٠  | ٠ | • | • | ۰ | ٠ | • | ٠ | e | ٠ | • | 1 |
| II  | Ε   | S  | TA | RI  | נטי      | <u>,</u> |         |             |     |         |         |         |      |     |          |     |   |    |   |   |   |   |   |   |   |   |   |   |   |
| ٠   | •   | i  | •  | CE  | L]       | L        | sı      | TAF         |     | JP      | •       | •       | ۰    | •   | 0        | ٠   | 0 | ¢  | • | 0 | • | 0 | • | 0 | ٠ | ٠ | 0 | • | 3 |
|     | •   | 2  | •  | UV. | 'A       | P        | RC      | )TC         |     | ).<br>L | •<br>T( |         | NOI  | RKS | •<br>5T/ | AT: |   | IS | 0 | o | ٠ | ٠ | • | ۰ | ٠ | 0 | 0 | • | 3 |
| 0   | •   | •  |    | •   |          |          | •       | •           | •   | •       | ٠       | •       | e    | •   | •        | •   | ٠ | ø  | • | • | • | ۰ | • | 0 | 0 | • | • | 0 | 3 |
| IV  | (   | OP | ER | ΓA  | 'IC      | DN       | C       | <b>D</b> F  | TI  | ΙE      | CI      | ELI     | L    |     |          |     |   |    |   |   |   |   |   |   |   |   |   |   |   |
| •   | •   | i  | •  | OF  | DI       | ER       | Ē       | EN T        | IR  | ζ.      | •       | •       | •    | •   | •        | •   | ۰ | ٠  | • | • | • | • | • | • | • | • | • | • | 4 |
| •   | ۰   | 2  | •  | MC  | )<br>N]  | ET       | •<br>OF | RIN         | iG  | ٠       | ٠       | ٠       | ٠    | ٠   | •        | 0   | • | ٠  | • | • | ۰ | • | • | 0 | 0 | ٠ | ٠ | ٠ | 4 |
| ٠   | •   | •  | ٠  |     |          |          | •       | •           | •   | •       | ٠       | •       | •    | •   | e        | •   | • | •  | • | • | ٠ | • | ۰ | • | ٠ | ٠ |   | 0 | 5 |
| V   | SI  | HU | TD | Oħ  | N        |          |         |             |     |         |         |         |      |     |          |     |   |    |   |   |   |   |   |   |   |   |   |   |   |
| •   | •   | •  | ٠  | ٠   |          | •        | •       | ٠           | ٠   | •       | e       | •       | ۰    | •   | e        | •   | ٠ | •  | 9 | ۰ | • | ٠ | • | ٥ | • | • | 9 | • | 5 |
| API | PEI | ND | тх |     | ਸਾ       | C        | TTC     | )<br>T<br>C | 2 0 | ገም      | 01      | ר דק    | r. ( | 201 | ្រភា     | FNI | 2 |    |   |   |   |   |   |   |   |   |   |   |   |
|     | -   |    | -  |     | <b>.</b> | LG       | Or      |             |     |         | - C1    | ر ليا ن | 9 6  |     |          |     | > |    |   |   |   |   |   |   |   |   |   |   |   |

· •

•

## I. INTRODUCTION

This manual is one in a series of operations manuals written to instruct a novice in the operation of one of the systems in the Automated Manufacturing Research Facility (AMRF) at the National Bureau of Standards. The manual assumes that the operator has some training in the use of the computer but little knowledge of the AMRF and only wants to operate the specific system in a standard configuration, not learn how or why it operates as it does. A reader interested in further information about the system should consult this document's bibliography for a list of other publications on the subject.

The AMRF, the major national laboratory for research in automated manufacturing, consists of six workstations and the control rooms and computer equipment necessary to operate them. The facility is a test bed where scientists and engineers from industry, academia, and the government work together on projects of mutual interest. Their research concentrates on the interfaces and measurement techniques needed for successful computer integrated manufacturing.

This particular manual addresses the operation of the AMRF's cell controller. The cell controller is currently the highest level controller in the AMRF. The cell controller directs the actions of five subordinate workstations: Vertical Workstation (VWS), Horizontal Workstation (HWS), Inspection Workstation (IWS), Material Handling Workstation (MHS), and Cleaning and Deburring Workstation (CDWS). There are four major sections to this manual, basic operation of the cell screen management system, startup of the cell, operation of the cell, and shutdown of the cell.

The cell controller is located in Control Room 2 on the desk facing the window. The cell controller is running on a COMPAQ deskpro 386 computer, and requires software to be running concurrently on the Sun Network computer. The Sun computer is located on the table to left of the COMPAQ 386, as you face the COMPAQ.

## II. OPERATION OF THE SCREENS

The cell's screens are broken down into three major areas: menu area, data area, and the status bar. Figure 1 shows the location of the three areas on the screen.

| - | - | -  | -  | -   |     |     |     | - | - | -  | -  |     | -   |     | -  | - |   | - | - | -  |   |     | -   | -  | - | - |   | -   | -   |     | - | -  |            |            |    | - |   | -   |     | - | - |    |     |     | -   | - |     | -   |     | -   | - | - |     |     | •   | - |     |            |     |     |            |     |     |     | -  |
|---|---|----|----|-----|-----|-----|-----|---|---|----|----|-----|-----|-----|----|---|---|---|---|----|---|-----|-----|----|---|---|---|-----|-----|-----|---|----|------------|------------|----|---|---|-----|-----|---|---|----|-----|-----|-----|---|-----|-----|-----|-----|---|---|-----|-----|-----|---|-----|------------|-----|-----|------------|-----|-----|-----|----|
| - | - | -  | -  |     | -   |     | -   |   | - | -  | -  |     | -   |     | -  | - | - | - | - | -  | - | -   | -   | -  | - | - | 1 | ſI  | EN  | IJ  |   | AI | RE         | <u>S</u> A | Ł  | - |   |     | -   | - | - |    | -   | -   | -   | - |     | -   |     |     | - |   |     |     | •   | - |     |            |     | - • |            | • • |     | -   | -  |
| - | - | -  | -  |     |     | -   | -   | - | - | -  | -  |     |     | -   | -  | - |   | - | - | -  | - | -   | -   | •  | - | - |   | -   | -   | -   | - |    |            |            | •  | - |   |     | -   | - | - |    |     |     | -   | - | -   | -   |     |     | - |   |     |     | • — | - | -   | -          |     |     |            |     |     |     | -  |
| • | • |    | •  | • • |     |     | •   | • | • | •  | •  | • • |     | • • | •  | • | • | • | • | •  | • |     | •   | •  | • | • | • |     | •   | •   | • | •  |            |            | •  | • | • | •   | •   | • | • | •  | • • | • • | •   | • | • • | •   | • • | •   | • | • | • • |     | •   |   | • • |            |     | •   |            | •   | • • |     |    |
|   | • | •  | •  | • • |     |     |     | • | • | •  | •  | • • |     |     | •  | • |   |   | • | •  |   |     |     | •  | • | • | • |     |     | •   | • | •  | • •        |            |    | • | • |     | •   | • | • | •  | • • |     | •   | • | ••  | •   | •   | •   |   | • | • ( |     |     |   | • • |            |     |     |            |     | • • |     |    |
| 9 | • |    | •  | • • |     |     |     | • | • | •  | •  | • • |     |     | •  | • | • | • | • | •  | • |     |     |    | • | • | • | • • |     | •   | • | •  |            |            |    | • | • |     | •   | • | • | •  | • • |     | •   | • |     |     | •   |     | • |   | • ( |     |     |   | • 4 |            |     |     |            |     |     |     |    |
|   |   |    |    | •   |     |     |     |   |   |    | •  | • • |     |     |    |   |   |   |   |    | • |     |     |    |   | • | • | • • |     |     |   |    |            |            |    |   | • |     |     |   | • | •  |     |     |     |   |     |     |     |     |   |   |     |     |     |   |     |            |     |     |            |     |     |     |    |
|   | Ĭ |    |    |     |     |     |     |   |   |    |    |     |     |     |    |   |   |   |   |    |   |     |     |    |   |   |   |     |     |     |   |    |            |            |    |   |   |     |     |   |   |    |     |     |     |   |     |     |     |     |   |   |     |     |     |   |     |            |     |     |            |     |     |     | •  |
| Ĭ | Ì |    |    |     |     |     |     |   |   |    |    |     |     |     |    |   |   |   |   |    |   |     |     |    |   |   |   |     |     |     |   |    |            |            |    |   |   |     |     |   |   |    |     |     |     |   |     |     |     |     |   |   |     |     |     | Ĭ |     |            | ,   |     |            | e   |     |     | •  |
| ľ | 0 |    |    |     |     |     |     |   | Ţ |    |    |     |     |     |    |   |   | Ĩ | Ţ |    | • |     |     |    |   |   |   |     |     |     | Ĭ |    |            |            |    |   |   |     |     | Ţ |   |    |     |     |     | Ţ |     |     |     |     | ě |   |     |     |     |   | • • |            | •   | •   | ••         | •   |     |     | •  |
| • | • | •  |    | • • |     |     | •   | • | • | •  | •  | • • |     | ••  | •  | • | • |   | • | •  | • |     |     |    |   | • | • |     | •   | •   | • | •  | •••        | •          | •  |   | • |     |     |   | • | •  | • • |     | •   | • | ••• | •   | •   | •   | • | • | • • |     | •   | ø | • • | 3 0        | •   | •   | 0 0        | •   | • • | • • | 0  |
| • | • | •  | •  | 0 0 | 0 ( | • • | • • | • | • | •  | •  | • • |     | ••  | •  | • | • | • | • | •  | • | • • | •   | •  | • | • | • | • • | ••  | •   | • | •  | • •        | •          | •  | • | • | • • | •   | • | • | •  | • • |     | •   | • | • • | •   | •   | •   | • | • | • • | •   | •   | • | • • | ð •        |     | ٠   | • •        | •   | • • | • • | •  |
| 0 | 0 | •  | •  | • • | • • | • • | •   | • | • | •  | •  | • • |     | • • | •  | • | ٠ | ۰ | • | •  | • | • • |     | •  | • | • | • | • • | •   | •   | • | •  | • •        | • •        | •  | • | • | • • | •   | • | • | •  | • • | • • | •   | • | • • | •   | •   | •   | • | • | • • | • • | •   | • |     | 0 0        | •   | •   | • •        | •   | • • | • • | .0 |
| • | 0 | 0  | •  | • • | • • | • • | • • | • | ٠ | •  | •  | • • | • • | • • | •  | • | ٠ | • | • | •  | • | • • | •   | •  | ٠ | ٠ | • | • • |     |     | • | •  | о (<br>ат  | ) •<br>5 T | •  | • | • | • • | •   | ٠ | • | •  | • • | • • | •   | • | • • | •   | •   |     | • | • | 6 ( | 2 0 | •   | ۰ | • • |            | •   | 0   | • •        |     | • • | 0 0 | •  |
| 0 | • | •  | 0  | •   | • • | • • | •   | • | ٠ | •  | •  | • • | • • | • • | •  | ٠ | ٠ | • | ٠ | •  | • | •   | •   | •  | • | • | • | 1   | JF  | 7.1 | A | 4  | <b>A</b> 1 | Œ          | A  | • | • | • • | •   | • | ۰ | •  | • • | • • | •   | 0 | • • | •   | •   | • • | • | • | • • |     |     | ۰ | • • | • •        | •   | ۰   | • •        | ٠   | • • | • • | •  |
| • | • | •  | •  | •   | 0 0 | • • | •   | • | ٠ | •  | •  | • • | •   | • • | •  | ٠ | ٠ | ٠ | • | •  | • | • • | •   | •  | ٠ | • | • | •   | •   | •   | • | •  | • •        | • •        | ٠  | • | • | • • | •   | ٠ | ٠ | •  | • • | • • | •   |   | • • | •   | •   | • • | • | ٠ | • • |     | •   | ٠ | • • | <b>ə</b> ə |     | ٠   | • •        | •   | • • |     | 0  |
| 0 | • | •  | •  | • • | • • | • • | •   | • | • | •  | •  | • • | •   | • • | •  | ٠ | ٠ | ٠ | ٠ | ٠  | • | •   | •   | •  | ٠ | ٠ | • | •   | •   | •   | ٠ | •  | • •        | • •        | ٠  | ٠ | • | • • | •   | • | • | ٠  | • • | • • | •   | • | • • | ٠   | •   | • • | • | • | •   |     | •   | ٠ | • ( | • •        | • • | ٠   | <b>u</b> • | •   | • • |     | ٠  |
| ٠ | ۰ | •  | •  | • • | •   | • • | •   | • | ٠ | •  | •  | • • | •   | • • | •  | ٠ | ٠ | ٠ | ٠ | ٠  | • | • • | •   | •  | ٠ | ٠ | • | • • | •   | •   | ٠ | •  | • •        | •          | •  | • |   | • 0 | •   | • | ٠ | •  | • • | • • | •   | ٠ | • • | •   | •   | • • | • | ٠ | •   |     | •   |   | • 4 | • •        | • • | •   | • •        | •   | • • | • • |    |
| o | • | 0  | •  | 0 0 | •   |     | •   | ٠ | ٠ | •  | •  | • • | •   | • • | •  | ٠ | ٠ | ٠ | ٠ | ٠  | • | • • | •   | •  | ٠ | ٠ | • | •   | •   | •   | ٠ | •  | • •        |            | •  | ٠ | • | • • | •   | ٠ | ٠ | •  | •   | • • | •   | • | • • | •   | •   | • • | • | ٠ | •   |     | •   | ٠ | • ( | ••         |     | •   | • •        | •   | • • | • • | ٠  |
|   | 0 | •  | •  | • • |     | • • | •   | ٠ | ٠ | •  | •  | • • | •   | • • | •  | • | • | ٠ | • | •  | • | • • | • • | •  | ٠ | • | • | • • | • • | •   | • | •  | • •        | •          | •  | • | • | • • | •   | ۰ | • | •  | • • | • • | •   | • | • • | •   | •   | • • | • | ٠ | •   | • • | •   | • | •   | • •        | •   | 0   | • •        | •   | • • | • • | 0  |
| e | 0 | 0  | •  | •   | • • | • • |     | • | • | •  | •  | • • | •   |     |    | • | • | • | • | •  | • | • • |     | •  | 0 | 0 | • | •   | • • |     | • | •  | •          |            |    | • | • |     |     | e | 0 | •  | • • | • • | •   | ø | • • | •   | •   | • • |   | • | •   |     | •   | • | •   |            |     | •   | • •        |     | •   | • • | 0  |
| 0 | • | •  | •  | • • |     |     |     | • | 0 | •  | 0  | • • |     | •   | •  | • | ٥ | • | • | •  | • |     |     |    | • | 0 | • | •   |     |     | 0 | •  | • •        |            |    | • | • |     | • • | • | • |    | • • | 0 0 | •   | • | 0 0 | •   | •   |     | • | • |     | • 0 |     | 0 |     | • •        |     | •   | • •        |     | •   | • • | •  |
| • | 8 | e  | •  | • • |     | 6 e |     | • | 0 | o  | 0  | •   |     |     | •  | • | 0 | • | • | •  | • | •   |     | •  | Θ | 0 | • | • • | • • | •   | 0 | 0  | 0 0        |            |    | • | • |     | • • | • | ø | •  | • • |     |     | • | 0 6 | •   |     |     |   | • | •   |     |     |   |     | • •        |     | 0   | • •        | 0   | •   |     |    |
| 0 | 0 | 0  | •  | 0 0 |     |     |     | • |   | •  | 0  | • • |     |     |    |   |   | • | • | •  | • | Đ   |     |    | • |   | • | •   |     |     | ¢ | •  |            |            |    | • | • |     |     | • | 0 | •  |     |     | •   |   | • • | •   | •   |     | • | • | •   |     |     | • | •   |            |     | 0   | • •        | , . | •   | • • | •  |
| • | • | •  | •  |     |     |     |     | • | • |    | •  | • • | D 6 |     |    |   |   | • | • | •  | • |     |     |    |   |   | • |     |     |     |   | •  | • •        |            |    |   | • |     |     | • | • | •  | • • | • • | •   |   |     | •   | •   | 0 0 | • | • | • • |     |     |   |     |            |     |     |            |     | •   |     | •  |
| + | + | +. | +- |     |     | +-+ |     |   | + | +- | +- | ╈┥  | -4  |     | -+ | + | + | + | + | +• | + |     | -4  | -+ | + | + | + | S   | 57  | 'A  | T | US | S          | F          | 3A | R | - |     | -+  | + | + | +- | ++  | ++  | -+- | + | ++  | -+- | +-  | ++  | • | + | +-  | ++  | -+  | • | +-  | ++         | ++  | +   | ++         | -+  | +-  | ++  | •+ |

## Figure 1. Cell Screen Area

Most user interaction with the system is directed through the menu area. The menu area occupies the topmost three lines on the monitor screen. The first line displays the name of the menu that the user has currently selected. The second line provides selection operations or data that may be chosen by Left and right cursor control keys move the the user. highlighting bar over the possible selections. The cursor control, or "arrow", keys are located on the number key pad on the right side of the keyboard. Pressing the ENTER key makes a selection which will cause an associated menu function to be called and/or another level of descent in the menu structure to occur. Pressing the ESCAPE key causes the user to back up a level in the menu structure. Function keys provide the user with direct access to many functions and screens, which are listed below. The third line displays the next level of options with the selection that is currently highlighted on line 2.

Function keys:

F1: Not used F2: Move from menu to data area F3: Communication state data display F4: Mailbox display F5: Cell control command display F6: Cell control status display F7: Summary display F8: Work elements display F9: Communication display F10: Subordinate controller

Most of the information about the cell is presented in the second area on the screen, the data page. The data page covers from line 4 to line 24 on the screen. Many different page formats are defined which provide control and communications information to the user in real-time.

The last area on the screen, the status bar, provides summary or diagnostic information. The highlighted status bar displays the current clock cycle, the current screen identifier, communications status, and the current time. It provides constant feedback to the user that the cell is operating correctly. The current clock cycle should be updating about ten times a second. If the clock cycles have stopped updating for more than a few seconds, the system might have abnormally stopped. When the system has abnormally stopped, the computer must be turned off and then turned on. The computer is then rebooted, and the startup procedure is repeated.

III. STARTUP

1. CELL CONTROLLER STARTUP

1) The Sun MHS and CELL communications processes are started by either the Network operator or the AMRF operator.

2) Check that the power strip is connected to the COMPAQ 386 and there is no diskette in the disk drive. Check that the computer's power switch is on. When the COMPAQ 386 is ready to operate, the prompt

C>

will be the last item written on the screen.

3) To start the cell controller on the COMPAQ 386 enter commands

c: cd cell cell See Figure 2 in the Appendix. The figures of the cell screens are to help users determine if their keyboard actions are producing the desired effects. The cell takes a few seconds to startup; therefore wait until clock cycles start updating before proceeding.

4) Using the arrow keys, highlight the menu option SET\_COMM. Press the Enter key. See Figure 3.

5) Using the arrow keys, highlight the menu option COMM SWITCH. Press the Enter key. See Figure 4.

6) Using the arrow keys, highlight the menu option ON. Press the Enter key. See Figure 5. (Observe on the status bar the COMM: status should be switching from IDLE to RCV about every ten seconds.) This activates communication between the cell computer and the Sun that provides a connection to the AMRF Network.

7) Enter the Esc key to return to the SET COMM menu.

8) Enter the Esc key again to return to the main menu, CELL.

2. UNIVERSITY OF VIRGINIA (UVA) PROTOCOL TO WORKSTATIONS

9) Enter the F7 function key to bring up the Summary display. See Figure 6.

10) Using the arrow keys, highlight the menu option SET\_CMDS. Press the Enter key. See Figure 7.

11) For each subordinate workstation that is being used, perform the next 6 steps on each workstation. An example of initializing the Cleaning and Deburring Workstation is shown.

12) Using the arrow keys, highlight the menu option for the workstation desired (for this example use CDWS). Press the Enter key. See Figure 8.

13) Using the arrow keys, highlight the menu option SYNC. Press the Enter key. See Figure 9.

14) Wait for the workstation to return a SHUTDOWN status. See Figure 10.

15) Using the arrow keys, highlight the menu option WARM. Press the Enter key. See Figure 11.

16) Wait for the workstation to return a READY status. See Figure 12.

4

17) Enter the Esc key to return to the SET CMDS menu.

18) If there are more subordinate workstations to be initialized, repeat steps 12 through 19 for each workstation.

19) Enter the Esc key, and this will return to the main menu.

20) The cell controller is now fully operational.

IV. OPERATION OF THE CELL

There are two main operations the cell can perform, entering orders and monitoring.

1. ORDER ENTRY

To enter an order do the following.

1) While in the main menu CELL, use the arrow keys to highlight the menu option ORDERS and press the Enter key. See Figure 13.

2) Using the arrow keys, highlight the menu option ENTRY. Press the Enter key. See Figure 14. (The list of orders in the figure is an example of a possible screen.)

3) To select an order use the up and down arrows to highlight the desired order. Once the correct order has been highlighted, press the Enter key. The cell will acknowledge by displaying the message ORDER ACCEPTED, see Figure 15.

4) To enter another order repeat step 3.

5) If there are no more orders to select, press the Esc key. The menu area for the ORDERS screen will return, see Figure 16.

6) Press the Esc key and the main menu CELL will return.

7) To enter more orders in the future return to the ORDER ENTRY screen and repeat steps 2 through 4.

## 2. MONITORING

The second operation of the cell is to monitor the status messages of the subordinate workstations. This monitoring is displayed on the summary screen. To bring up the summary screen enter the function key F7. An example of the summary screen is shown in Figure 17. The summary screen shows the commands being sent to the subordinate workstations and the status of the workstation. In this example, the Inspection Workstation was given a work order to receive a tray with a lot type of MIXED and quantity of four items in the lot. The Material Handling Workstation is in a READY state.

V. SHUTDOWN

1) Return to the main menu CELL by entering the Esc key until the main menu CELL is on the screen.

2) Using the arrow keys, highlight the menu option SET\_CMDS. Press the Enter key.

3) Press the function key F7 to bring up the summary screen. (This will blank out the menu area. The menu area will return when an arrow key is entered.)

4) For each subordinate workstation that is being used, perform the next 4 steps. (An example of shutting down the Cleaning and Deburring Workstation is shown.)

5) Using the arrow keys, highlight the menu option for the workstation desired (for this example use CDWS). Press the Enter key.

6) Using the arrow keys, highlight the menu option SHUTDOWN. Press the Enter key. See Figure 18.

7) Wait for the workstation to return a SHUTDOWN status. The COMPAQ's screen should look roughly like Figure 19 when the SHUTDOWN status has been returned.

8) Enter the Esc key to return to the SET CMDS menu.

9) If there are more subordinate workstations to be shutdown, repeat steps 5 through 8 for each workstation.

10) Using the arrow keys, highlight the menu option EXIT. Press the Enter key. See Figure 20 for the menu portion of the EXIT screen.

11) Using the arrow keys, highlight the menu option YES. Press the Enter key.

12) The COMPAQ computer's prompt should return on the screen.

13) Turn off the power on the COMPAQ computer.

14) The cell controller is now shutdown.

6

#### FIGURES OF CELL SCREENS APPENDIX

CELL 

.

CYCLE: 2 SCRN:STARTUP SYS:CDWS COMM:OFF TIME:16:08.49

CELL Menu Figure 2

CYCLE:

5 SCRN: STARTUP

SYS:CDWS COMM:OFF

COMM SWITCH Menu Figure 4

TIME:13:39.20

COMM\_SWITCH ON OFF EXIT

SET\_COMM Menu Figure 3

CYCLE:

4 SCRN:STARTUP

SYS:CDWS COMM:OFF

TIME:13:39.18

SET\_COMM COMM\_SWITCH COMM\_UNIT EXIT ON OFF EXIT 

| 0 |
|---|
| 2 |

CELL Menu Figure 6

| SET_C                         | COMM<br>SWITC      | SET                      |                         | SET       | STATS   | ORDER                | S TYPE   | SCREEN        | STUFF               |             | EXIT   |                      |       |
|-------------------------------|--------------------|--------------------------|-------------------------|-----------|---------|----------------------|----------|---------------|---------------------|-------------|--------|----------------------|-------|
| IIIII<br>Ctlr<br>Name<br>CDWS | <br>Msg<br>Nr<br>0 | <br>Tra<br># -<br>0<br>0 | IIII<br>nsitio<br>Keywo | on<br>ord |         | <br>)rder<br>  - Key | <br>word | <br>Ele:<br>& | <br>ment<br>Plan Ic | 111111<br>1 | <br>Lo | <br>ot Type<br>& Qty | 11111 |
| HWS                           | 0<br>0             | 0<br>0                   |                         |           |         | · · ·                |          |               |                     |             |        |                      |       |
| IWS                           | 0<br>0             | 0<br>0                   |                         |           |         |                      |          |               |                     |             |        |                      |       |
| MHS                           | 0<br>0             | 0<br>0                   |                         |           |         |                      |          |               |                     |             |        |                      |       |
| TWS                           | 0<br>0             | 0<br>0                   |                         |           |         |                      |          |               |                     |             |        |                      |       |
| VWS                           | 0<br>0             | 0<br>0                   |                         |           |         |                      |          |               |                     |             |        |                      | -     |
| CYCI                          | E:                 |                          | 2                       | SCRN      | :SUMMAF | RY SY                | S:CDWS   | COMM: ID      | LE TI               | IME:13      | :31.22 | 2                    |       |

## COMM\_SWITCH menu Figure 5

CYCLE: 5 SCRN:STARTUP SYS:CDWS COMM:IDLE TIME:13:39.20

COMM\_SWITCH ON OFF EXIT

CDWS Menu Figure 8

| CYCI                     | JE:                     |                           | 4                 | SCRN:S        | UMMARY          | SYS:CDW          | S COM  | M:IDLE                | TIM                                 | E:16:36.4 | 17                  |              |
|--------------------------|-------------------------|---------------------------|-------------------|---------------|-----------------|------------------|--------|-----------------------|-------------------------------------|-----------|---------------------|--------------|
| VWS                      | 0                       | 0                         |                   |               |                 |                  |        |                       |                                     |           |                     | ****         |
| TWS                      | 0<br>0                  | 0<br>0                    |                   |               |                 |                  |        |                       |                                     |           |                     |              |
| MHS                      | 0<br>0                  | 0<br>0                    |                   |               |                 |                  |        |                       |                                     |           |                     |              |
| IWS                      | 0<br>0                  | 0<br>0                    |                   |               |                 |                  |        |                       |                                     |           |                     |              |
| HWS                      | 0                       | 0<br>0                    | •                 |               |                 |                  |        |                       |                                     |           |                     |              |
| <br>Ctlr<br>Name<br>CDWS | <br>Msg<br>Nr<br>0<br>0 | <br>Trai<br># -<br>0<br>0 | <br>nsiti<br>Keyw | <br>on<br>ord | <br>Orde<br># - | <br>r<br>Keyword | 111111 | <br>Element<br>& Plan | <br>,<br>,<br>,<br>,<br>,<br>,<br>, | 11111111  | <br>Lot Ty<br>& Qty | <br>vpe<br>v |
| SYNC                     | WARM                    | 1 CI                      | DWS_L             | OT_TYPE       | RCV_TF          | AY DBUR          | R_LOT  | SHIP_TR               | AY :                                | SHUTDOWN  | EXII                |              |

SET\_CMDS Menu Figure 7

CDWS

| SET_C<br>CDWS<br>SYNC<br>IIIII<br>Ctlr<br>Name<br>CDWS | MDS<br>HWS<br>WARM<br>MSG<br>Nr<br>0<br>0 | IWS<br>1 CDWS<br>       <br>Transi<br># - Ke<br>0<br>0 | MHS<br>LO<br>III<br>Ltion<br>ywo: | TWS<br>I_TYPE<br>IIIIII<br>n<br>rd | VWS VI<br>RCV_TR<br>        <br>Orde<br># - | SION EXIT<br>AY DBURR_I<br>           <br>r<br>Keyword | LOT SHIP_TR<br>            <br>Element<br>& Plan | AY SHUTDOWN | EXIT<br>IIIIIIIIIIIIII<br>Lot Type<br>& Qty |
|--------------------------------------------------------|-------------------------------------------|--------------------------------------------------------|-----------------------------------|------------------------------------|---------------------------------------------|--------------------------------------------------------|--------------------------------------------------|-------------|---------------------------------------------|
| HWS                                                    | 0<br>0                                    | 0<br>0                                                 |                                   |                                    |                                             |                                                        |                                                  |             |                                             |
| IWS                                                    | 0<br>0                                    | 0<br>0                                                 |                                   |                                    |                                             |                                                        |                                                  |             |                                             |
| MHS                                                    | 0<br>0                                    | 0<br>0                                                 |                                   |                                    |                                             |                                                        |                                                  |             |                                             |
| TWS                                                    | 0<br>0                                    | 0<br>0                                                 |                                   |                                    |                                             |                                                        |                                                  |             |                                             |
| VWS                                                    | 0<br>0                                    | 0<br>0                                                 |                                   |                                    |                                             |                                                        |                                                  |             |                                             |
| CYC                                                    | <br>LE:                                   |                                                        | 3                                 | SCRN:                              | SUMMARY                                     | SYS:CDWS                                               | COMM: IDLE                                       | TIME:16:36  | .45                                         |

| CDWS<br>SYNC             | WAR                     | 1 CI                      | WS_L                       | OT_TYPE       | RCV_TRA            | Y DBURR_ | LOT S | SHIP_T              | RAY                | SHUTDOWN | EXIT                  |
|--------------------------|-------------------------|---------------------------|----------------------------|---------------|--------------------|----------|-------|---------------------|--------------------|----------|-----------------------|
| <br>Ctlr<br>Name<br>CDWS | <br>Msg<br>Nr<br>1<br>0 | <br>Trar<br># -<br>1<br>0 | <br>nsiti<br>Keywa<br>SYNC | <br>on<br>ord | <br>Order<br># - K | eyword   | <br>F | <br>Clemen<br>& Pla | l    <br>t<br>n Id | 11111111 | <br>Lot Type<br>& Qty |
| HWS                      | 0<br>0                  | 0<br>0                    |                            |               |                    |          |       |                     |                    |          |                       |
| IWS                      | 0<br>0                  | 0<br>0                    |                            |               |                    |          |       |                     |                    |          |                       |
| MHS                      | 0<br>0                  | 0<br>0                    |                            |               |                    |          |       |                     |                    |          |                       |
| TWS                      | 0<br>0                  | 0<br>0                    |                            |               |                    |          |       |                     |                    |          |                       |
| VWS                      | 0<br>0                  | 0<br>0                    |                            |               |                    |          |       |                     |                    |          |                       |
| CYCI                     | LE:                     |                           | 5                          | SCRN:SU       | MARY               | SYS:CDWS | COMM  | : IDLE              | TIM                | E:16:36. | 51                    |

CDWS Menu Figure 9

| SET_C<br>CDWS<br>SYNC<br>    <br>Ctlr<br>Name<br>CDWS | CMDS<br>HWS<br>WARN<br>MSG<br>Nr<br>1<br>1 | IWS<br>4 CI<br>     <br>Trar<br># -<br>1<br>1 | 5 MH:<br>DWS_LG<br>IIIII<br>nsitic<br>Keywo<br>SYNC<br>SHUTI | S TWS<br>DT_TYPE<br>        <br>Dn<br>Dord<br>DOWN | VWS V:<br>RCV_TI<br>IIIIIII<br>Orde<br># - | ISION EX<br>RAY DBUF<br>!!!!!!!!!<br>er'<br>Keyword | (IT<br>RR_LOT | SHIP_TR<br>       <br>Element<br>& Plan | AY SHUTDC | 0WN EX3<br>       <br>Lot 7<br>& Qt | ТТ<br>          <br>:уре<br>:у |
|-------------------------------------------------------|--------------------------------------------|-----------------------------------------------|--------------------------------------------------------------|----------------------------------------------------|--------------------------------------------|-----------------------------------------------------|---------------|-----------------------------------------|-----------|-------------------------------------|--------------------------------|
| HWS                                                   | 0<br>0                                     | 0<br>0                                        |                                                              |                                                    |                                            |                                                     |               |                                         |           |                                     |                                |
| IWS                                                   | 0<br>0                                     | 0<br>0                                        |                                                              |                                                    |                                            |                                                     |               |                                         |           |                                     |                                |
| MHS                                                   | 0<br>0                                     | 0<br>0                                        |                                                              |                                                    |                                            |                                                     |               |                                         |           |                                     |                                |
| TWS                                                   | 0<br>0                                     | 0<br>0                                        |                                                              |                                                    |                                            |                                                     |               | *****                                   |           |                                     |                                |
| VWS                                                   | 0<br>0                                     | 0<br>0                                        |                                                              |                                                    |                                            |                                                     |               |                                         |           |                                     |                                |
| CYCL                                                  | E:                                         |                                               | 12                                                           | SCRN: SU                                           | MMARY                                      | SYS:CDW                                             | S COMM        | 1:IDLE                                  | TIME:16:3 | <br>7.11                            |                                |

SET\_CMDS Menu Figure 10

ς

| SET | CMDS  | Menu |
|-----|-------|------|
| F   | Iqure | 12   |

| SET_C<br>CDWS<br>SYNC<br>    <br>Ctlr<br>Name<br>CDWS | CMDS<br>HWS<br>WARJ<br>IIIII<br>MSG<br>Nr<br>1<br>1 | IWS<br>M CI<br>     <br>Tran<br># -<br>1<br>1 | S MH<br>DWS_L<br>IIIII<br>nsiti<br>Keyw<br>WARM<br>READ | S TWS<br>OT_TYPE<br>        <br>on<br>ord<br>_STARTUP<br>Y | VWS VI<br>RCV_TH<br>      <br>Orde<br># - | ISION<br>RAY DE<br>!!!!!!<br>er<br>Keywoi | EXIT<br>SURR_<br>     <br>cd | LOT S<br>      <br>E | HIP_TR<br>      <br>lement<br>& Plan | AY :<br>iiii<br>Id | SHUTDOW1 | N EXI<br>      <br>Lot T<br>& Qt | T<br>         <br>ype<br>y    |
|-------------------------------------------------------|-----------------------------------------------------|-----------------------------------------------|---------------------------------------------------------|------------------------------------------------------------|-------------------------------------------|-------------------------------------------|------------------------------|----------------------|--------------------------------------|--------------------|----------|----------------------------------|-------------------------------|
| HWS                                                   | 0<br>0                                              | 0<br>0                                        |                                                         |                                                            |                                           | 88 93 93 93 93 93 93 93 93 93             |                              | ~~~~                 |                                      |                    |          |                                  | 600 CP 600 600 60 60 60 60 60 |
| IWS                                                   | 0<br>0                                              | 0<br>0                                        |                                                         | *******                                                    | ****                                      |                                           |                              |                      |                                      |                    |          |                                  |                               |
| MHS                                                   | 0                                                   | 0<br>0                                        |                                                         |                                                            |                                           |                                           |                              |                      |                                      |                    |          |                                  |                               |
| TWS                                                   | 0<br>0                                              | 0<br>0                                        |                                                         |                                                            |                                           |                                           |                              |                      |                                      |                    |          |                                  |                               |
| VWS                                                   | 0<br>0                                              | 0                                             | **                                                      |                                                            |                                           |                                           |                              |                      |                                      |                    |          |                                  |                               |
| CYC                                                   | LE:                                                 |                                               | 19                                                      | SCRN:SU                                                    | MMARY                                     | SYS:(                                     | CDWS                         | COMM:                | IDLE                                 | TIM                | E:16:37  | . 31                             |                               |

# CDWS Menu Figure 11

| SYNC                     | WARI                    | M C                       | DWS_L                             | OT_TYPE                           | RCV_TF              | AY DBU                  | JRR_LOT | SHIP_T              | RAY               | SHUTDOWN       | EXIT                       |              |
|--------------------------|-------------------------|---------------------------|-----------------------------------|-----------------------------------|---------------------|-------------------------|---------|---------------------|-------------------|----------------|----------------------------|--------------|
| <br>Ctlr<br>Name<br>CDWS | <br>Msg<br>Nr<br>1<br>1 | <br>Tra:<br># -<br>1<br>1 | <br>nsiti<br>Keyw<br>WARM<br>SHUT | <br>on<br>ord<br>_STARTUP<br>DOWN | <br>Orde<br># -     | <br>r<br>Keyword        | 1       | <br>Elemen<br>& Pla | <br>t<br>n Id     | <br>La         | ililili<br>ot Type<br>⊊Qty | 11           |
| HWS                      | 0<br>0                  | 0<br>0                    |                                   |                                   |                     |                         |         |                     |                   |                |                            | <b>60 60</b> |
| IWS                      | 0<br>0                  | 0<br>0                    |                                   |                                   | *****               |                         |         |                     |                   |                |                            |              |
| MHS                      | 0<br>0                  | 0<br>0                    |                                   |                                   |                     |                         |         |                     | 3 - <b></b>       |                |                            |              |
| TWS                      | 0<br>0                  | 0<br>0                    |                                   |                                   |                     |                         |         |                     |                   |                |                            | B est        |
| VWS                      | 0<br>0                  | 0<br>0                    |                                   | GB GB GB GB GB GB GB GB GB GB     | - 40 cs cs cs cs 40 | 62 68 63 69 68 68 68 68 |         | 8 ******            | 80 450 460 463 48 |                |                            | <b>2</b> 600 |
| CYCI                     |                         |                           | 13                                | SCRN:SUM                          | MARY                | SYS:CE                  | WS CO   | MM: TDLE            | <br>ጥፕሥ           | E • 16 • 37 14 |                            | 30           |

CDWS SYNC

ORDER ENTRY Screen Figure 14

3 SCRN:SEQS

SYS:CDWS COMM:IDLE TIME:16:11.51

BATCH\_ID SEQ PART\_ID FILE IWS\_510 IWS\_520 IWS\_530 CWS\_400 CWS\_440 CWS\_440 CWS\_410 CWS\_430 1 MIXED\_510 2 MIXD\_520 PLAN5 PLAN22 3 MIXED\_530 PLAN6 4 DOG PLAN20 5 LCLEVIS PLAN21 6 BLOCK\_FH PLAN7 CWS\_430 TWS\_303 TWS\_305 VWS\_200 7 PIPECLAMP\_FV PLAN8 8 NIPPLE PLAN19 9 SLBEARING PP\_CELL\_183 10 LCLEVIS PLAN10

ORDER ENTRY

. ORDERS Menu Figure 13

CYCLE:

CYCLE:

3 SCRN:STARTUP

SYS:CDWS COMM:IDLE TIME:16:11.50

AMRF Cell Version 2.2 August 1987

ORDERS ENTRY STATUS HISTORY EXIT

ORDER ENTRY

| SEQ                        | PART_ID                                                           | BATCH_ID                                                       | FILE                                                  |
|----------------------------|-------------------------------------------------------------------|----------------------------------------------------------------|-------------------------------------------------------|
| 1<br>2<br>3<br>4<br>5<br>6 | MIXED_510<br>MIXED_520<br>MIXED_530<br>DOG<br>LCLEVIS<br>BLOCK_FH | IWS_510<br>IWS_520<br>IWS_530<br>CWS_400<br>CWS_440<br>CWS_410 | PLAN5<br>PLAN22<br>PLAN6<br>PLAN20<br>PLAN21<br>PLAN7 |
| 7                          | PIPECLAMP_FV                                                      | CWS_430                                                        | PLAN8                                                 |
| 8                          | NIPPLE                                                            | TWS_303                                                        | PLAN19                                                |
| 9                          | SLBEARING                                                         | TWS_305                                                        | PP_CELL_183                                           |
| 10                         | LCLEVIS                                                           | VWS_200                                                        | PLAN10                                                |

#### ORDER ACCEPTED

SYS:CDWS COMM:IDLE TIME:15:14.42 CYCLE: 4 SCRN:SEQS

> ORDER ENTRY Screen Figure 15

ORDERS ENTRY STATUS HISTORY EXIT

.

ORDER ENTRY

| SEQ | PART_ID                | BATCH_ID           | FILE                  |
|-----|------------------------|--------------------|-----------------------|
| 1   | MIXED_510              | IWS_510            | PLAN5                 |
| 3   | MIXED_520<br>MIXED_530 | IWS_520<br>IWS_530 | PLAN22<br>PLAN6       |
| 4   | DOG                    | CWS_400            | PLAN20                |
| 6   | BLOCK_FH               | CWS_440<br>CWS_410 | PLANZI<br>PLAN7       |
| 7   | PIPECLAMP_FV<br>NIPPLE | CWS_430            | PLAN8                 |
| 9   | SLBEARING              | TWS_305            | PLANIG<br>PP_CELL 183 |
| 10  | LCLEVIS                | VWS_200            | PLAN10 -              |

CYCLE:

5 SCRN:SEQS SYS:CDWS COMM:IDLE TIME:15:14.46

9

### ORDERS Menu Figure 16

15

| <br>Ctlr<br>Name<br>CDWS | <br>Msg<br>Nr<br>1<br>1 | <br>Tran<br># -<br>1<br>1 | Keywo<br>WARM<br>READS | SHUTDOWN   | <br>Orden<br># - 1 | <sup>°</sup>     <br>r<br>Keyword |        | <br>Element<br>& Plat | <br>t<br>n Id | 111111  | <br>Lot<br>& Q | <br>Type<br>ty |
|--------------------------|-------------------------|---------------------------|------------------------|------------|--------------------|-----------------------------------|--------|-----------------------|---------------|---------|----------------|----------------|
| HWS                      | 0<br>0                  | 0<br>0                    |                        |            |                    |                                   |        |                       |               |         |                |                |
| IWS                      | 0<br>0                  | 0<br>0                    |                        |            |                    |                                   |        |                       |               |         |                |                |
| MHS                      | 0<br>0                  | 0<br>0                    |                        |            |                    |                                   |        |                       |               |         |                |                |
| TWS                      | 0<br>0                  | 0<br>0                    |                        |            |                    |                                   |        |                       |               |         |                |                |
| VWS                      | 0<br>0                  | 0<br>0                    |                        |            |                    |                                   |        |                       |               |         |                |                |
| CYCI                     | JE :                    |                           | 22                     | SCRN: SUMM | IARY               | SYS:CDV                           | NS COM | M:IDLE                | TIM           | E:16:37 | .42            |                |

CELL Menu Figure 17

SYNC WARM CDWS\_LOT\_TYPE RCV\_TRAY DBURR\_LOT SHIP\_TRAY SHUTDOWN EXIT

| SET_C                                   |                                        | SET_                  | CMDS                              | SEI           | STATS  | ORI                | DERS TIPE            | SCREEN          | EXII              |                   |
|-----------------------------------------|----------------------------------------|-----------------------|-----------------------------------|---------------|--------|--------------------|----------------------|-----------------|-------------------|-------------------|
| ENTRY<br>      <br>Ctlr<br>Name<br>CDWS | 2 STF<br>      <br>Msg<br>Nr<br>0<br>0 | Tran<br># -<br>0<br>0 | HISI<br>IIIIII<br>NSITIC<br>Keywo | <br>on<br>ord |        | <br>Orde:<br># - 1 | <br>r<br>Keyword     | <br>Elem<br>& P | <br>ent<br>lan Id | Lot Type<br>& Qty |
| HWS                                     | 0<br>0                                 | 0<br>0                |                                   |               |        |                    |                      |                 |                   |                   |
| IWS                                     | 0<br>0                                 | 0<br>0                |                                   |               |        | 2                  | EXECUTE<br>NO_STATUS | RECE            | IVE_TRAY          | MIXED<br>4        |
| MHS                                     | 0<br>1                                 | 0<br>0                | READ                              | (             |        |                    |                      |                 |                   |                   |
| TWS                                     | 0<br>0                                 | 0<br>0                |                                   |               |        |                    |                      |                 |                   |                   |
| VWS                                     | 0<br>0                                 | 0<br>0                |                                   |               |        |                    |                      |                 |                   |                   |
| CYCI                                    | LE:                                    |                       | 6                                 | SCRI          | N:SUMM | ARY                | SYS:CDWS             | COMM: IDI       | E TIME:1          | 6:11.59           |

CELL

CDWS

| CYCI                       | LE:                     |                           | 14                                  | SCRN:SU                                   | MARY                 | SYS:C           | DWS    | COMM: II     | DLE TI               | ME:16:56.2 | .7                   |
|----------------------------|-------------------------|---------------------------|-------------------------------------|-------------------------------------------|----------------------|-----------------|--------|--------------|----------------------|------------|----------------------|
| VWS                        | 0<br>0                  | 0                         |                                     |                                           |                      |                 |        |              |                      |            |                      |
| TWS                        | 0<br>0                  | 0<br>0                    |                                     |                                           |                      |                 |        |              |                      |            |                      |
| MHS                        | 0<br>0                  | 0<br>0                    |                                     |                                           |                      |                 |        |              |                      |            |                      |
| IWS                        | 0<br>0                  | 0<br>0                    |                                     |                                           |                      |                 |        |              |                      |            |                      |
| HWS                        | 0<br>0                  | 0<br>0                    |                                     |                                           |                      |                 |        |              |                      |            |                      |
| ' <br>Ctlr<br>Name<br>CDWS | <br>Msg<br>Nr<br>1<br>1 | <br>Trar<br># -<br>1<br>1 | <br>sitic<br>Keywo<br>WARM<br>SHUTI | IIIIIIII<br>on<br>ord<br>SHUTDOWN<br>OOWN | <br>Orde<br># -<br>N | <br>r<br>Keywor | <br>:d | <br>Ele<br>& | <br>ement<br>Plan Id |            | <br>ot Type<br>& Qty |
| CDWS<br>SYNC               | WARN                    | 1 CE                      | WS_LC                               | DT_TYPE                                   | RCV_TR               | AY DE           | BURR_L | OT SHI       | IP_TRAY              | SHUTDOWN   | EXIT                 |

CDWS Menu Figure 19

EXIT YES NO •

EXIT Menu Figure 20

16

## BIBLIOGRAPHY

1. Albus, J. A., AMRF Architectural Principles, to be published as an NBSIR, 1988.

2. McLean, C. R., Principles of the Cell Control System, to be published as an NBSIR, 1988.

3. McLean, C. R., Implementation of the Cell COntrol System, to be published as an NBSIR, 1988.

4. O'Halloran, D. R., Reynolds, P. F., A Model for AMRF Initialization, Restart, Reconfiguration, and Shutdown, May 23, 1986, NBS/GCR 88-546.

## READER COMMENT FORM

| <u>Document Title</u> Cell Controller Users Guide by Bruce Hunter<br>Thomas                                                                                                    |
|----------------------------------------------------------------------------------------------------|
| This document is one in a series of publications which<br>document research done at the National Bureau of Standards'<br>Automated Manufacturing Research Facility from 1981 through<br>March, 1987. |
| You may use this form to comment on the technical content or<br>organization of this document or to contribute suggested<br>editorial changes.                                                       |
| Comments:                                                                                                    |
|                                                                                                    |
|                                                                                                    |
|                                                                                                    |
|                                                                                                    |
|                                                                                                    |
|                                                                                                    |
| If you wish a reply, give your name, company, and complete mailing address:                                                                                                    |
|                                                                                                    |
|                                                                                                    |
| What is your occupation?                                                                                                    |
|                                                                                                    |

<u>NOTE</u>: This form may not be used to order additional copies of this document or other documents in the series. Copies of AMRF documents are available from NTIS.

Please mail your comments to: AMRF Program Manager National Bureau of Standards Building 220, Room B-111 Gaithersburg, MD 20899

| U.S. DEPT. OF COMM. 1. PUB<br>BIBLIOGRAPHIC DATA                                                                                                    | LCATION OR                                                                                                    | 12 Performing Organ Report N                                                                                      |                                     |                                                                               |
|----------------------------------------------------------------------------------------------------|----------------------------------------------------------------------------------------------------|----------------------------------------------------------------------------------------------------|-------------------------------------|-------------------------------------------------------------------------------|
| BIBLIOGRAPHIC DATA                                                                                                    |                                                                                                    | 2. Periolining Organ. Report N                                                                                    | lo. 3. Publicatio                   | n Date                                                                        |
|                                                                                                    |                                                                                                    |                                                                                                    | MARIE                               | 0.0                                                                           |
| SHEET (See instructions) NBS1                                                                                                    | R 88-3789                                                                                                    |                                                                                                    | MAY 19                              | 88                                                                            |
| 4. TILE AND SUBTILE                                                                                                    |                                                                                                    |                                                                                                    |                                     |                                                                               |
| Cell Controller Operation                                                                                                    | ns Manual                                                                                                    |                                                                                                    |                                     |                                                                               |
|                                                                                                    |                                                                                                    |                                                                                                    |                                     |                                                                               |
|                                                                                                    |                                                                                                    |                                                                                                    |                                     |                                                                               |
| 5. AUTHOR(S)                                                                                                    |                                                                                                    |                                                                                                    |                                     |                                                                               |
| Bruce H. Thomas                                                                                                    |                                                                                                    |                                                                                                    |                                     |                                                                               |
| 6. PERFORMING ORGANIZATION (If                                                                                                    | joint or other than NB                                                                                                    | S, see instructions)                                                                                              | 7. Contract/G                       | rant No.                                                                      |
|                                                                                                    |                                                                                                    |                                                                                                    |                                     |                                                                               |
| DEPARTMENT OF COMMERCE                                                                                                    | KD2                                                                                                    |                                                                                                    | 8. Type of Re                       | oort & Period Covered                                                         |
| WASHINGTON, D.C. 20234                                                                                                    |                                                                                                    |                                                                                                    |                                     |                                                                               |
|                                                                                                    |                                                                                                    |                                                                                                    |                                     |                                                                               |
| 9. SPONSORING ORGANIZATION NA                                                                                                    | ME AND COMPLETE A                                                                                                    | ADDRESS (Street, City, State, Z                                                                                   | IP)                                 |                                                                               |
| 0                                                                                                    |                                                                                                    |                                                                                                    |                                     |                                                                               |
|                                                                                                    |                                                                                                    |                                                                                                    |                                     |                                                                               |
|                                                                                                    |                                                                                                    |                                                                                                    |                                     |                                                                               |
| 14 SUDDI EMERITARY NOTES                                                                                                    |                                                                                                    |                                                                                                    |                                     |                                                                               |
| TU. SOPPLEMENTART NOTES                                                                                                    |                                                                                                    |                                                                                                    |                                     |                                                                               |
|                                                                                                    |                                                                                                    |                                                                                                    |                                     |                                                                               |
|                                                                                                    |                                                                                                    |                                                                                                    |                                     |                                                                               |
| Document describes a compute                                                                                                    | er program; SF-185, FIF                                                                                                    | PS Software Summary, is attache                                                                                   | d.                                  |                                                                               |
| 11. ABSTRACT (A 200-word or less fa                                                                                                    | ctual summary of most                                                                                                    | significant information. If docu                                                                                  | ıment includes a                    | significant                                                                   |
| bibliography of interature survey, in                                                                                                    | iention it nerey                                                                                                    |                                                                                                    |                                     |                                                                               |
| This manual is designed t                                                                                                    | o show a novice                                                                                                    | e user how to startup,                                                                                            | operate, a                          | and shutdown                                                                  |
| the cell controller. The                                                                                                    | e manual assumes                                                                                                    | s the operator knows t                                                                                            | he basic of                         | eration of                                                                    |
| a PC-clone computer. The                                                                                                    | ere are four maj                                                                                                    | or sections to this n                                                                                             | nanual, basi                        | c operation of                                                                |
| the cell screen managemer                                                                                                    | nt system, start                                                                                                    | up of the cell, opera                                                                                             | ation of the                        | e cell,                                                                       |
| and shutdown of the cell.                                                                                                    |                                                                                                    |                                                                                                    |                                     |                                                                               |
|                                                                                                    | ê                                                                                                    |                                                                                                    |                                     |                                                                               |
|                                                                                                    |                                                                                                    |                                                                                                    | •                                   |                                                                               |
|                                                                                                    |                                                                                                    |                                                                                                    |                                     |                                                                               |
|                                                                                                    |                                                                                                    |                                                                                                    |                                     |                                                                               |
|                                                                                                    |                                                                                                    |                                                                                                    |                                     |                                                                               |
|                                                                                                    |                                                                                                    |                                                                                                    |                                     |                                                                               |
|                                                                                                    |                                                                                                    |                                                                                                    |                                     |                                                                               |
|                                                                                                    |                                                                                                    |                                                                                                    |                                     |                                                                               |
|                                                                                                    |                                                                                                    |                                                                                                    |                                     |                                                                               |
|                                                                                                    |                                                                                                    |                                                                                                    |                                     |                                                                               |
|                                                                                                    |                                                                                                    |                                                                                                    |                                     |                                                                               |
|                                                                                                    |                                                                                                    |                                                                                                    |                                     |                                                                               |
|                                                                                                    |                                                                                                    |                                                                                                    |                                     |                                                                               |
| 12. KEY WORDS (Six to twelve entries                                                                                                    | : alphabetical order: c                                                                                                    | abitalize only proper names; and                                                                                  | d separate kev w                    | ords by semicolons)                                                           |
| 12. KEY WORDS (Six to twelve entries                                                                                                    | ; alphabetical order; c                                                                                                    | apitalize only proper names; and                                                                                  | d separate key w                    | ords by semicolons)                                                           |
| <ol> <li>KEY WORDS (Six to twelve entries<br/>Cell control, user's manu</li> </ol>                                                                                                    | ; alphabetical order; c<br>nal, manufacturi                                                                                                    | apitalize only proper names; and<br>.ng, AMRF                                                                     | d separate key w                    | ords by semicolons)                                                           |
| 12. KEY WORDS (Six to twelve entries<br>Cell control, user's manu                                                                                                    | ; alphabetical order; c<br>nal, manufacturi                                                                                                    | apitalize only proper names; and<br>.ng, AMRF                                                                     | d separate key w                    | ords by semicolons)                                                           |
| 12. KEY WORDS (Six to twelve entries<br>Cell control, user's manu<br>13. AVAILABILITY                                                                                                    | ; alphabetical order; c<br>al, manufacturi                                                                                                    | apitalize only proper names; and<br>.ng, AMRF                                                                     | d separate key w                    | ords by semicolons)<br>4. NO. OF                                              |
| <ul> <li>12. KEY WORDS (Six to twelve entries<br/>Cell control, user's manu</li> <li>13. AVAILABILITY</li> <li>[Y] Unlimited</li> </ul>                                                                                                    | ; alphabetical order; c<br>al, manufacturi                                                                                                    | apitalize only proper names; and<br>ing, AMRF                                                                     | d separate key w                    | ords by semicolons)<br>4. NO. OF<br>PRINTED PAGES                             |
| <ul> <li>12. KEY WORDS (Six to twelve entries<br/>Cell control, user's manu</li> <li>13. AVAILABILITY</li> <li>X Unlimited</li> <li>For Official Distribution. Do</li> </ul>                                                                                         | ; alphabetical order; co<br>tal, manufacturi                                                                                                    | apitalize only proper names; and<br>.ng, AMRF                                                                     | d separate key w                    | ords by semicolons)<br>4. NO. OF<br>PRINTED PAGES                             |
| <ul> <li>12. KEY WORDS (Six to twelve entries<br/>Cell control, user's manu</li> <li>13. AVAILABILITY</li> <li>X Unlimited</li> <li>For Official Distribution. Do I<br/>Order From Superintendent of I</li> </ul>                                                    | ; alphabetical order; containing the second second | apitalize only proper names; and<br>ing, AMRF                                                                     | d separate key w                    | ords by semicolons)<br>4. NO. OF<br>PRINTED PAGES<br>22                       |
| 12. KEY WORDS (Six to twelve entries<br>Cell control, user's manu<br>13. AVAILABILITY<br>X Unlimited<br>For Official Distribution. Do<br>Order From Superintendent of E<br>20402.                                                                                    | ; alphabetical order; ca<br>al, manufacturi<br>Not Release to NTIS<br>Documents, U.S. Govern                                                                                                    | apitalize only proper names; and<br>.ng, AMRF                                                                     | d separate key w<br>1<br>on, D.C. 1 | ords by semicolons)<br>4. NO. OF<br>PRINTED PAGES<br>22<br>5. Price           |
| <ul> <li>12. KEY WORDS (Six to twelve entries<br/>Cell control, user's manu</li> <li>13. AVAILABILITY</li> <li>X Unlimited</li> <li>For Official Distribution. Do I<br/>Order From Superintendent of I<br/>20402.</li> <li>X Order From National Technica</li> </ul> | ; alphabetical order; ca<br>nal, manufacturi<br>Not Release to NTIS<br>Documents, U.S. Govern                                                                                                    | apitalize only proper names; and<br>ing, AMRF<br>nment Printing Office, Washingt<br>NTIS), Springfield, VA. 22161 | d separate key w<br>1<br>on, D.C.   | ords by semicolons)<br>4. NO. OF<br>PRINTED PAGES<br>22<br>5. Price<br>\$9.95 |
| 12. KEY WORDS (Six to twelve entries<br>Cell control, user's manu<br>13. AVAILABILITY<br>X Unlimited<br>For Official Distribution. Do<br>Order From Superintendent of (<br>20402.<br>X Order From National Technica                                                  | ; alphabetical order; c<br>al, manufacturi<br>Not Release to NTIS<br>Documents, U.S. Gover<br>I Information Service (N                                                                                                    | apitalize only proper names; and<br>ing, AMRF<br>nment Printing Office, Washingt<br>NTIS), Springfield, VA. 22161 | d separate key w                    | ords by semicolons)<br>4. NO. OF<br>PRINTED PAGES<br>22<br>5. Price<br>\$9.95 |

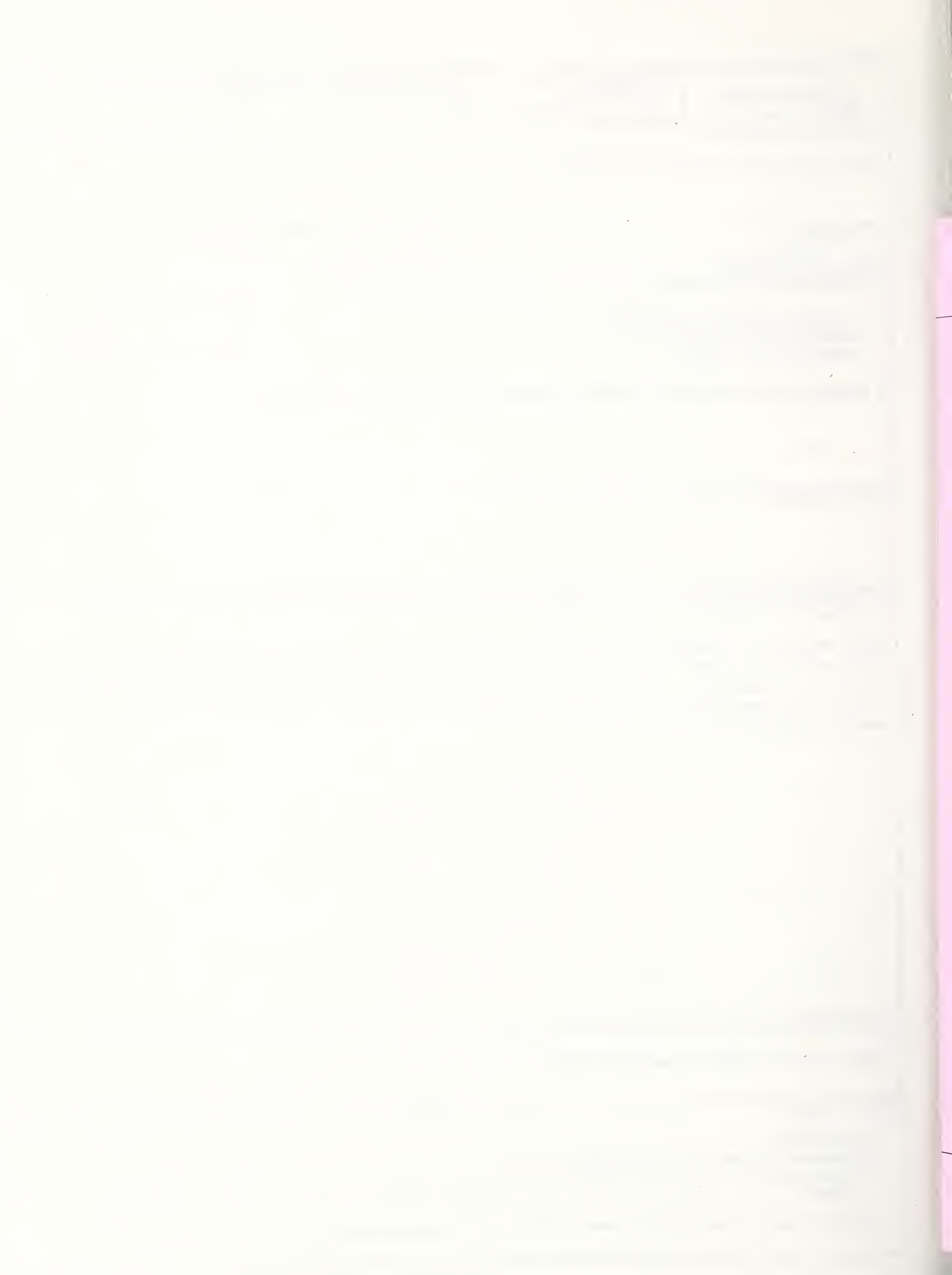